# MANUAL

#### Reserva Técnica Braile Solicitação de Reserva Técnica pelas Escolas PDDE Interativo/SIMEC 2024

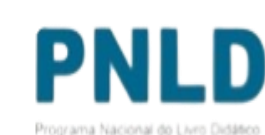

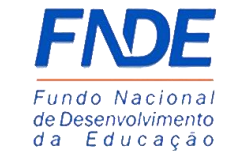

GOVERNO FEDERAL

# **Reserva Técnica**

- No PDDE Interativo/SIMEC, as escolas participantes do PNLD têm acesso à ferramenta "Reserva Técnica", por meio da qual podem solicitar materiais do Programa disponíveis na reserva técnica.
- Sempre que faltar livros, as escolas poderão recorrer a duas alternativas: 1<sup>a</sup>) Remanejamento; e 2<sup>a</sup>) Reserva Técnica.
  - Remanejamento: o remanejamento é sempre a alternativa mais rápida para solucionar faltas de livros. É essencial que as escolas demandem livros faltantes no Sistema via remanejamento, uma vez que a Reserva Técnica é limitada; e
  - Reserva Técnica: não tendo sido possível obter o material de que necessita por meio de remanejamento, a escola então poderá solicitá-lo no PDDE Interativo/SIMEC por meio da Reserva Técnica, que dependerá da validação de sua Secretaria para ser atendida. Essa ferramenta todavia fica aberta no Sistema por período determinado, não sendo possível recorrer a ela a qualquer momento.

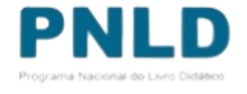

# **Reserva Técnica Braille**

- O FNDE irá disponibilizar a ferramenta de reserva técnica no PDDE Interativo/SIMEC para que as escolas registrem suas demandas de livros em braille/tinta com caracteres ampliados do PNLD 2023, destinados aos anos iniciais (1º ao 5º ano) do ensino fundamental, e do PNLD 2024, destinados aos anos finais (6º ao 9º ano) do ensino fundamental.
- As secretarias de educação deverão validar os pedidos das escolas para que o material seja enviado. Os livros em braille/tinta também possuem caracteres ampliados o que possibilita seu uso por estudantes e professores com cegueira e baixa visão.
- A indicação da necessidade de livros em braille/tinta no PDDE Interativo/SIMEC faz parte de um projeto piloto do FNDE que busca aproximar a distribuição dos livros em braille às mudanças efetivadas no censo escolar no ano de atendimento. O registro cuidadoso é fundamental para que ele dê certo.

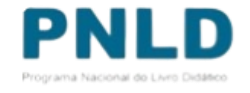

# Reserva Técnica Braille Atenção!

 Para demandar os Livros em Braille na Ferramenta da Reserva Técnica, fique atento à coluna FORMATO. Na coluna onde é especificado o formato do material a ser distribuído é discriminado o livro em BRAILLE.

|   | Program                                | a: * PNLD       | PNLD 2024 - Anos Finais (Objeto 01: Obras Didáticas - Impresso e digital-interativo) (PNLD) |                |                       |                                                                                         |                |    |  |  |
|---|----------------------------------------|-----------------|---------------------------------------------------------------------------------------------|----------------|-----------------------|-----------------------------------------------------------------------------------------|----------------|----|--|--|
|   | Component                              | e: * Geog       | rafia                                                                                       |                |                       |                                                                                         | ×              | ,  |  |  |
|   | Séri                                   | e: * Ensin      | Ensino Fundamental - 8º Ano                                                                 |                |                       |                                                                                         |                |    |  |  |
|   | Qtd.Demandad                           | a:*             |                                                                                             |                |                       |                                                                                         |                |    |  |  |
|   | Titulo do livro                        | Cod.Livro       | Formato                                                                                     | Exemplar       | Editora               | Programa                                                                                | Qtd.Dispon     | te |  |  |
| 0 | TELÁRIS ESSENCIAL:<br>GEOGRAFIA 8' ANO | 0057P24050008BE | Braille                                                                                     | Livro do aluno | EDITORA<br>ATICA S.A. | PNLD 2024 - Anos Finais (Objeto 01: Obras Didáticas<br>- Impresso e digital-interativo) | 67             |    |  |  |
|   |                                        |                 |                                                                                             |                |                       | Tot                                                                                     | al de registro |    |  |  |

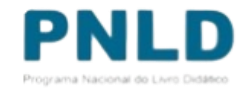

#### Acessando o Sistema PDDE Interativo/SIMEC - usuários(as) já cadastrados(as)

 Para acessar o PDDE Interativo/SIMEC, o(a) usuário(a) deve entrar no Sistema por meio do link <u>http://sispddeinterativo.mec.gov.br/</u>;

**Observação:** utilize o navegador *Mozilla Firefox* ou *Google Chrome* para uma melhor navegação.

 Se o(a) usuário(a) já for cadastrado(a) no GOV.BR, basta clicar no campo Entrar com GOV.BR; se não for cadastrado(a), clique em "Não tem acesso ainda PDDE INTERATIVO? Solicitar Acesso".

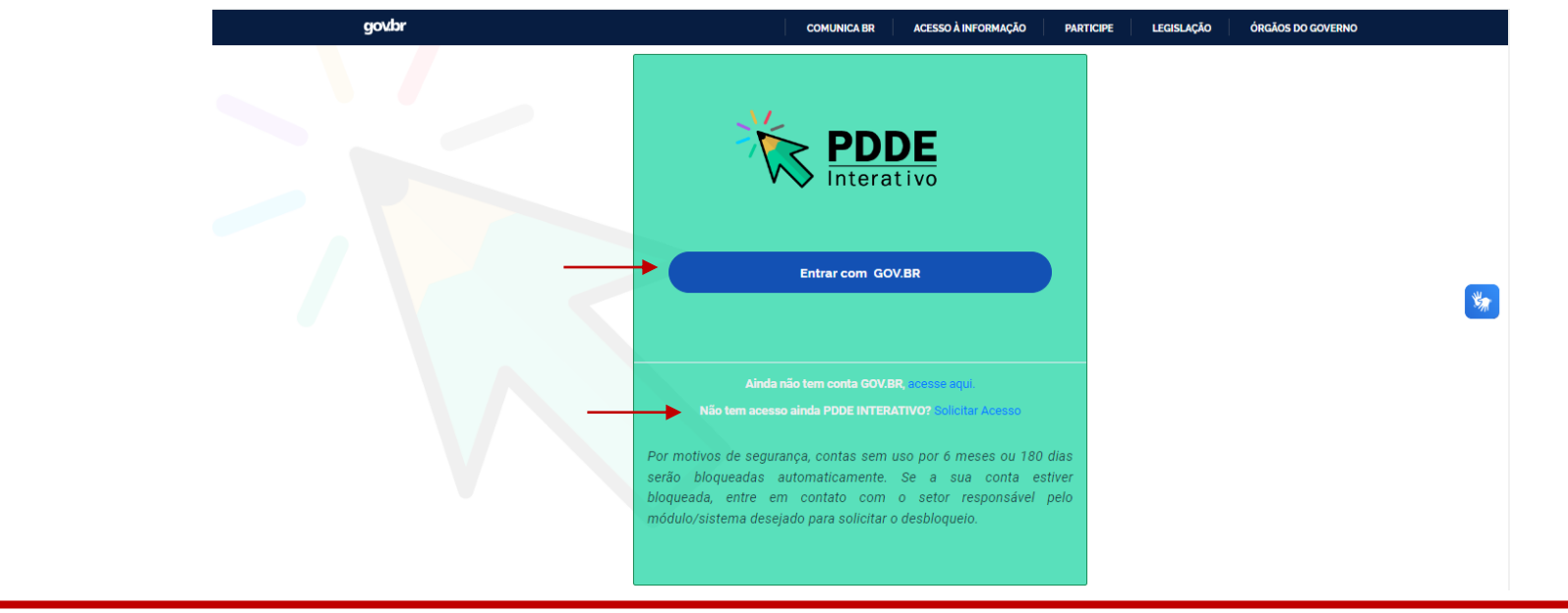

## Acessando o Sistema PDDE Interativo/SIMEC - usuários(as) já cadastrados(as) Atenção!

- Agora o acesso ao PDDE Interativo será pela plataforma do Gov.Br, com o mesmo procedimento utilizado nos canais digitais do Governo Federal.
- Caso não possua perfil no Gov.Br, poderá solicitar através de <u>https://www.gov.br/pt-br/servicos/criar-sua-conta-gov.br</u> clicando em "Ainda não tem conta GOV.BR? acesse aqui".

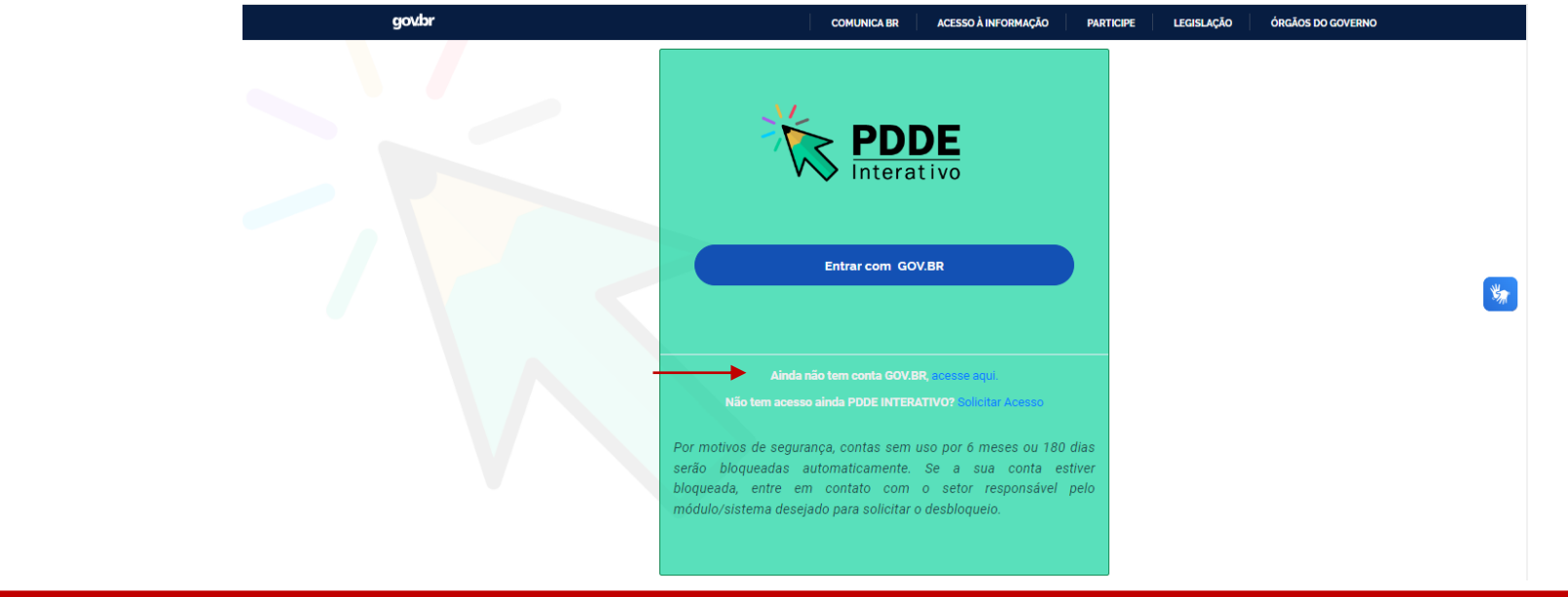

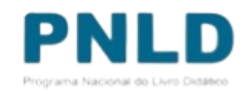

# Acessando a "Reserva Técnica"

• Ao acessar o Sistema, clique na aba "Livro": Livro

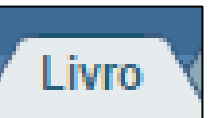

 Na sequência, o Sistema apresentará a seguinte tela, e o(a) usuário(a) deverá clicar no ícone i localizado na coluna "Ação":

|                  |             |                           |                                                                                                    |             | Lista de E | scolas / Diretores |            |
|------------------|-------------|---------------------------|----------------------------------------------------------------------------------------------------|-------------|------------|--------------------|------------|
|                  |             | Código INEP:              |                                                                                                    |             |            |                    |            |
|                  |             | Nome da Escola:           |                                                                                                    |             |            |                    |            |
|                  |             | Tipo de Esfera da Escola: | Selecione 🗸                                                                                                  |             |            |                    |            |
|                  |             | Localização:              | Selecione 🗸                                                                                                  |             |            |                    |            |
|                  |             | CPF do Diretor:           |                                                                                                    |             |            |                    |            |
|                  |             | Nome do Diretor:          |                                                                                                    |             |            |                    |            |
|                  |             | Estado:                   | Selecione 🗸                                                                                                  |             |            |                    |            |
|                  |             | Município:                | Selecione o Estado ${\color{black} \!\!\!\!\!\!\!\!\!\!\!\!\!\!\!\!\!\!\!\!\!\!\!\!\!\!\!\!\!\!\!\!\!\!\!\!$ |             |            |                    |            |
|                  |             |                           | Pesquisar Minhas escolas Lim                                                                                 | par         |            |                    | PI         |
| Ação             | Código INEP | Nome da Escola            | Esfera                                                                                                    | Localização | ) UF       | Município          | Programa N |
| i                | _           |                           | Municipal                                                                                                    | Urbana      | RN         | Brejinho           | GOVERN     |
| otal de Registro | is: 1       |                           |                                                                                                    |             |            |                    |            |
|                  |             |                           |                                                                                                    |             |            |                    |            |

# Acessando a "Reserva Técnica"

• Ao clicar no ícone 🗾, clique em "Acessar NOVAS FUNCIONALIDADES":

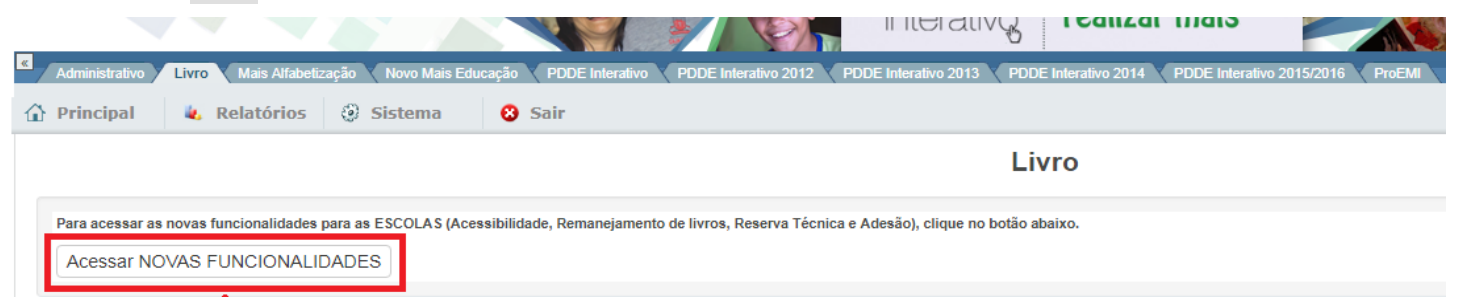

 Já no SIMEC, clique na ferramenta "Reserva Técnica". Será então apresentada a aba "Orientações", a qual deve ser lida atentamente antes de prosseguir:

| » Esco | a |
|--------|---|
|--------|---|

| 530 | 6046 / CED TAQUARA ESTADUAL DF / Brasilia                                                                                                    |
|-----|----------------------------------------------------------------------------------------------------|
|     | Dados Escolha Remanejame <del>nte de lines Reserva Técnica</del> Doação EPUB Representantes Devoluções Distribuição Matrícula<br>Concurso 200 anos de independência Carga de estudantes Acessibilidade                                                                                                    |
|     | Orientações Minhas DEMANDAS RT DEMANDAS RT em atendimento HISTÓRICO                                                                                                    |
|     | Olá, bem-vindo ao Módulo de Reserva Técnica! Essa ferramenta possibilita que escolas e secretarias de educação demandem livros didáticos quando o remanejamento não é suficiente para suprir a falta de material.<br>Pode haver pequenas oscilações entre o número de livros adquiridos pelo FNDE e as matrículas efetivamente realizadas nas escolas. Essa situação pode ocorrer devido a rotatividade dos alunos dentro da rede de ensino ou entre redes de ensino. Pode ocorrer também devido aos acréscimos de matrículas não computadas no censo escolar. |
|     | A reserva técnica corresponde a cerca de 3% dos quantitativos totais de livros adquiridos para cada rede de ensino e se destina a viabilizar o ajuste final das projeções de matrículas em relação ao censo escolar.                                                                                                    |
|     | Dentro desse limite, cabe à Secretaria de Educação verificar a possibilidade de atendimento das demandas de reserva técnica das escolas de sua rede de ensino.                                                                                                    |
|     | Observações importantes:                                                                                                    |
|     | 1. As secretarias de educação devem validar os pedidos de reserva técnica das escolas. Demandas não validadas pelas secretarias de educação não serão atendidas.<br>2. A secretaria de educação ao validar os pedidos de reserva técnica deverá observar o limite de livros destinado à sua rede de ensino, realizando os ajustes necessários.<br>3. As secretarias de educação podem solicitar livros em seu próprio nome para atender escolas ou turmas novas.                                                                                               |

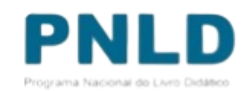

#### Acessando a "Reserva Técnica"

 Em seguida, caso seja o primeiro acesso ao Sistema no presente ano, será apresentado o *Termo de Uso e Responsabilidade* que a Secretaria deverá ler e clicar no botão "De acordo" para prosseguir:

| Indeniça Remaniça | Anomin de Torres Reserva Técnica Adoube Madele de Escolua Osação                                                                                                    |
|-------------------|----------------------------------------------------------------------------------------------------|
|                   |                                                                                                    |
| 122               |                                                                                                    |
|                   | TERMO DE USO E RESPONSABILIDADE                                                                                                    |
|                   |                                                                                                    |
|                   |                                                                                                    |
|                   |                                                                                                    |
|                   | portante ao fundo Nadonal de Desenvolvemento da Elouoção 7 NOC, que ethou cumte da obrajução e da importância de utilizar a<br>ferramenta de reserva térnica, deponível no sistema do PDDE Interativo/SMEC, e de demandar livros guando houver faita de materiais<br>nesta unidade escolar.                                                                                                    |
|                   | Dectaro ainda, que estou cente das obrigações e deveres dista instituição de envino, decontas na Resolução nº 42/2012, que dispõe sobre<br>o Programa Nacional do Livro e do Naterial Didácos (PNLD), quanto as competências instituídas.                                                                                                    |
|                   | De acordo com a referida legislação.                                                                                                    |
|                   | Art IP A subjection in Programma francia a comparis in 1960 in contraris port a particularity of an internation on internation transmission and transmission a lin Domitin Federal,<br>the exception participantees of the performance, part more de perioditionances expenditions a memory and analysis exceptional de accession contrary contrary contrary contrary.                                                                                                    |
|                   | <ol> <li>At successful to encode complete</li> </ol>                                                                                                    |
|                   | to instituted, to some a apporting, as other maples some consequences, have some registrar, quantum for a case, as more relative to some under a some solution of the source solution of the source solution of the solution of |
|                   | () analise or publice information is reasons altering anticipate das associas a saticipar, se for a caso, non isomer a prace operate, loss additions de horse distillant para<br>associamente estavajor escapitorate, parchamente justificate);                                                                                                    |
|                   | N - In modules performant conjuges                                                                                                    |
|                   | () registric, en association experience on extractions as extraction examples to any extraction or core, but control as examples to find develops or any association a<br>to remanify months reachadres;                                                                                                    |
|                   | Q consultar a secretaria de aducação sobre obras excedentes a puedar na presente de remaniçoneme para autora unidades no para a resarva táceta,<br>regionavás ta salato conseptembra em citante españítica.                                                                                                    |
|                   | Estos ciente que a responsabilidade técnica deve sumpre ser pautada na legislação vigente e que a gestão do PNLD envolve a participação<br>das secretarias de educação e ecodas, em regime de mútua cooperação a partir da assinatura do termo de adesão, compremetendo me a<br>cumpri a directrizar instituídas.                                                                                                    |
|                   | Tenho siència que a qualquer momento poderà haver monitoramento por parte do FNDE, bem como os órgãos de controle para<br>venticação in loco da execução do FNLD.                                                                                                    |
|                   | SP/Patrocinio Raulista, 4 de maio de 2020.                                                                                                    |
|                   |                                                                                                    |

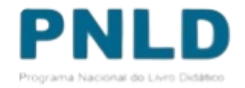

 Lidas as orientações, acesse a aba "Minhas DEMANDAS RT" e clique em "Demandas Livros", para demandar livros faltantes em sua escola:

| Dados ESCO                  | olha Rema                | anejamento de livros | Reserva Técnica       | Doação EPUB    | Representantes |
|-----------------------------|--------------------------|----------------------|-----------------------|----------------|----------------|
| Concurso 200 anos           | s de independên          | cia Carga de e       | studantes Acessib     | ilidade        |                |
| Orientacões                 | Minhas DEM               | MANDAS RT            | FMANDAS RT em atendin | ento HISTÓRICO |                |
| onenayoes                   | Winnes DE                |                      |                       | into moroneo   |                |
|                             |                          |                      |                       |                |                |
| 🕀 Demandar                  | Livros                   |                      |                       |                |                |
| 🕀 Demandar                  | Livros                   |                      |                       |                |                |
| ⊕ Demandar<br>Pesquisar De  | Livros<br>emandas        |                      |                       |                |                |
| ⊕ Demandar     Pesquisar De | Livros<br>emandas        |                      |                       |                |                |
|                             | <b>Livros</b><br>emandas |                      |                       |                |                |

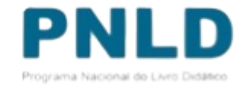

 Para demandar os livros em Braille, selecione o Programa, lembrando que atualmente estão disponíveis apenas os livros do PNLD 2023 – Objeto 1 e PNLD 2024 – Objeto 1:

|     | » DEMANDAR RESERVA TÉCNICA |                                                                                                    |        |
|-----|----------------------------|----------------------------------------------------------------------------------------------------|--------|
|     | Programa: *                | Selecione                                                                                                    |        |
|     |                            | ٩                                                                                                    |        |
| erv | Qtd.Demandada: *           | PNLD 2024 - Anos Finais (Objeto 01: Obras Didáticas - Impresso e digital-interativo) (PNLD)                             | lência |
|     |                            | PNLD 2023 - Anos Iniciais (Objeto 01: Obras Didáticas - Livro do Estudante e Manual do Professor)<br>(PNLD)             |        |
| D   | 🗄 Salvar Fechar            | PNLD 2022 - Educação Infantil (Objeto 1: Obras Didáticas) e (Objeto 3: Obras Pedagógicas) (PNLD)                        |        |
|     |                            | PNLD 2021 - Ensino Médio (Objeto 2 - Obras Didáticas por Áreas do Conhecimento e Obras<br>Didáticas Específicas) (PNLD) |        |
|     |                            |                                                                                                    |        |

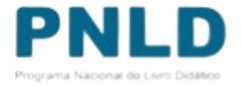

 Após indicar o Programa, selecione ainda o componente, a série/ano e a quantidade de livros que deseja receber (observando a quantidade disponível):

> Os títulos disponíveis na Reserva Técnica são os mesmos distribuídos para a escola, dentro do limite de até 3%

| > DEM | ANDAR RESERVA 1                 | TÉCNICA         |                                 |                   |                          |                                                                                         |                    |  |  |  |  |
|-------|---------------------------------|-----------------|---------------------------------|-------------------|--------------------------|-----------------------------------------------------------------------------------------|--------------------|--|--|--|--|
|       | Program                         | na:* PNI        | .D 2024 - A                     | nos Finais (Objet | o 01: Obras Didá         | áticas - Impresso e digital-interativo) (PN                                             | ILD) 🗙 🔻           |  |  |  |  |
|       | Componen                        | ite: * Líng     | gua Portug                      | uesa              |                          |                                                                                         | × *                |  |  |  |  |
|       | Sé                              | rie: * Ens      | Ensino Fundamental - 6º Ano 🗙 👻 |                   |                          |                                                                                         |                    |  |  |  |  |
|       |                                 | da: * 1         |                                 |                   |                          |                                                                                         |                    |  |  |  |  |
|       |                                 |                 |                                 |                   |                          | Ŧ                                                                                       | <b>b</b> •         |  |  |  |  |
|       | Titulo do livro                 | Cod.Livro       | Formato                         | Exemplar          | Editora                  | Programa                                                                                | Qtd.Disponível     |  |  |  |  |
| 0     | PORTUGUÈS:<br>LINGUAGENS 6° ANO | 0040P24010006BE | Braille                         | Livro do aluno    | SARAINA<br>EDUCACAO S.A. | PNLD 2024 - Anos Finais (Objeto 01: Obras Didáticas<br>- Impresso e digital-interativo) | 279                |  |  |  |  |
|       |                                 |                 |                                 |                   |                          | Tot                                                                                     | al de registros: 1 |  |  |  |  |
|       |                                 |                 |                                 |                   |                          |                                                                                         |                    |  |  |  |  |
| Œ     | Salvar Fechar                   |                 |                                 |                   |                          |                                                                                         |                    |  |  |  |  |

 Após preencher todos os campos obrigatórios (marcados com asterisco), selecione o título na lista abaixo apresentada e clique em "Salvar":

|   | Progra                           | ma:* Pi        | NLD 2024 - A                    | nos Finais (Objet | o 01: Obras Dida         | áticas - Impresso e digital-interativo) (PN                                             | ILD) X 🔻            |  |  |  |
|---|----------------------------------|----------------|---------------------------------|-------------------|--------------------------|-----------------------------------------------------------------------------------------|---------------------|--|--|--|
|   | Componer                         | nte: * M       | atemática                       |                   |                          |                                                                                         | × •                 |  |  |  |
|   | Sé                               | erie: * Er     | Ensino Fundamental - 9º Ano 🗙 🔻 |                   |                          |                                                                                         |                     |  |  |  |
|   | Qtd.Demanda                      | ada: * 1       | 10                              |                   |                          |                                                                                         |                     |  |  |  |
|   | Titulo do livro                  | Cod.Livro      | Formato                         | Exemplar          | Editora                  | Programa                                                                                | Qtd.Disponível      |  |  |  |
|   |                                  |                | Braille                         | Livro do aluno    | SARAIWA<br>EDUCACAO S.A. | PNLD 2024 - Anos Finals (Objeto 01: Obras Didáticas<br>- Impresso e digital-interativo) | 86                  |  |  |  |
| ۲ | MATEMÁTICA E<br>REALIDADE 9º ANO | 0044P24020009B |                                 |                   |                          |                                                                                         |                     |  |  |  |
| ۲ | MATEMÉTICA E<br>REALIDADE 9° ANO | 0044P24020009B |                                 |                   |                          | Tot                                                                                     | tal de registros: 1 |  |  |  |

Atenção! Não é possível solicitar quantidade de livros maior do que a disponível; apenas igual ou menor. Além disso, deve-se demandar um título por vez.

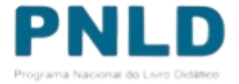

 Caso o título selecionado tenha sido ofertado na ferramenta de "Remanejamento", o Sistema apresentará a tela abaixo, para que a escola indique se deseja demandar livros via remanejamento. Ao clicar em "Sim", a escola será redirecionada automaticamente para a ferramenta de "Remanejamento", por onde deverá fazer a solicitação de livros. Ao clicar em "Não", é preciso apresentar justificativa de não querer obtê-los via remanejamento e clicar em "Salvar":

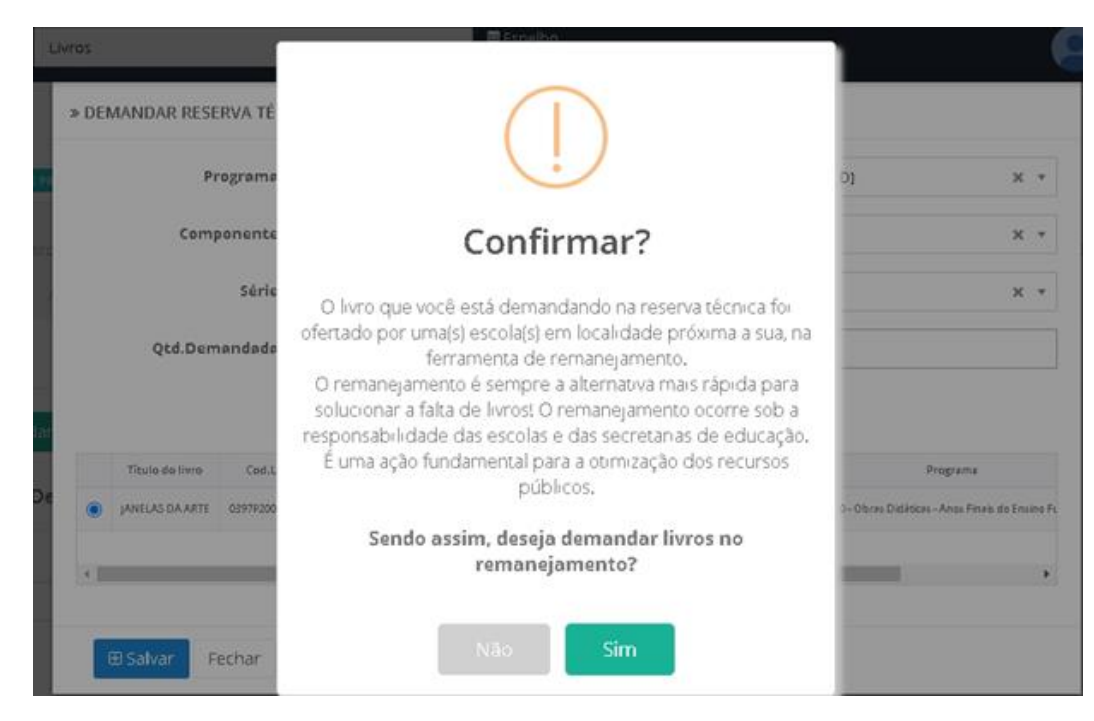

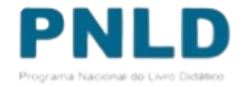

 Após salvar a demanda por livros na "Reserva Técnica", ela será registrada no Sistema da seguinte maneira:

| Orientações  | Minha      | s DEMANDAS RT       | DEMANDAS R    | T em ate | endim | ento       |
|--------------|------------|---------------------|---------------|----------|-------|------------|
| 🕀 Demandar   | Livros     |                     |               |          |       |            |
| Pesquisar De | mandas     |                     |               |          |       |            |
| Programa:    |            |                     |               |          |       |            |
| Ano:         |            | Status:             |               | Deman    | ıdado | para:      |
| 2023         | × ·        | Selecione           | ~             |          |       |            |
|              |            |                     |               |          |       |            |
|              |            | Recebimento         | Status        |          | Ano   | Demand     |
|              | -          |                     | Aguardando va | lidação  | 2023  | [53006046] |
| 0            | -          |                     | Aguardando va | līdação  | 2023  | [53006046] |
|              | - <b>1</b> | Aguardando Postagem | Aguardando Po | stagem   | 2023  | [53006046] |
| A -          | <b>.</b>   | Aguardando Postagem | Aguardando Po | stagem   | 2023  | [53006046] |

 Mesmo depois de salvar a demanda, a escola poderá editá-la, alterando a quantidade de livros que deseja receber, ao clicar no ícone 
 ou excluí-la, ao clicar no ícone

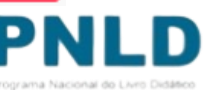

• O *status* das demandas feitas pelas escolas podem ser de quatro seguintes tipos:

Aguardando validação

A solicitação da escola encontra-se pendente de análise pela Secretaria de Educação, o que impede a atuação do FNDE;

Demanda recusada

A Secretaria de Educação rejeitou a demanda, que não será portanto atendida;

Demanda validada

A Secretaria de Educação validou a demanda da escola, e o FNDE irá processá-la;

Demanda excluída

Quando a escola, por algum motivo, não deseja mais demandar determinado título na Reserva Técnica e exclui a demanda.

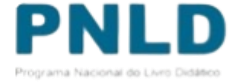

#### Demanda validada pela Secretaria de Educação

 Validada a demanda pela Secretaria e recebidos os livros, a escola deverá informar o recebimento do material clicando no ícone

|                               | RTAS RT     | DEMANDAS RT      | D    | EMANDAS RT      | em atendimento 🛛 🖁 🖁        | HISTÓRICO                         |                     |                       |                |
|-------------------------------|-------------|------------------|------|-----------------|-----------------------------|-----------------------------------|---------------------|-----------------------|----------------|
| 🕀 Demandar Livros             |             |                  |      |                 |                             |                                   |                     |                       |                |
| <sup>y</sup> esquisar Demanda | S           |                  |      |                 |                             |                                   |                     |                       |                |
| rograma:                      |             |                  |      |                 |                             |                                   |                     |                       |                |
| Selecione                     |             | Ŧ                |      |                 |                             |                                   |                     |                       |                |
| Ano:                          | Status      | :                | D    | emandado pa     | ira:                        |                                   |                     |                       |                |
| 2020 × •                      | Selec       | tione 🔻          |      |                 |                             |                                   |                     |                       |                |
|                               |             |                  |      |                 |                             | ± • •                             | Pesquisa<br>rápida: | Digite o texto pa     | ra busc        |
|                               | Recebimento | Status           | Ano  | Cod.Livro       | Título do livro             | Demandado par                     | a                   | Editora               | Exemplar       |
|                               | <i></i> 0   | Demanda validada | 2020 | 0070P190310011L | LIGAMUNDO CIÊNCIAS - 1º ANO | 35270878 - ADAIL DE OLIVEIRA LENH | HAIOLI PROFA EMEB   | SARAIVA EDUCACAO S.A. | Livro do aluno |
|                               | <b>a</b> 0  | Demanda validada | 2020 | 0176P19061001IL | PROJETO PRESENTE ARTE       | SP/Jundia)                        |                     | EDITORA MODERNA LTDA  | Livro do aluno |

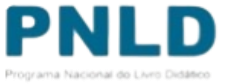

#### Demanda atendída e recebímento das obras na escola

Após clicar no ícone , aparecerá a mensagem abaixo. Para confirmar o recebimento, basta clicar em "Sim":

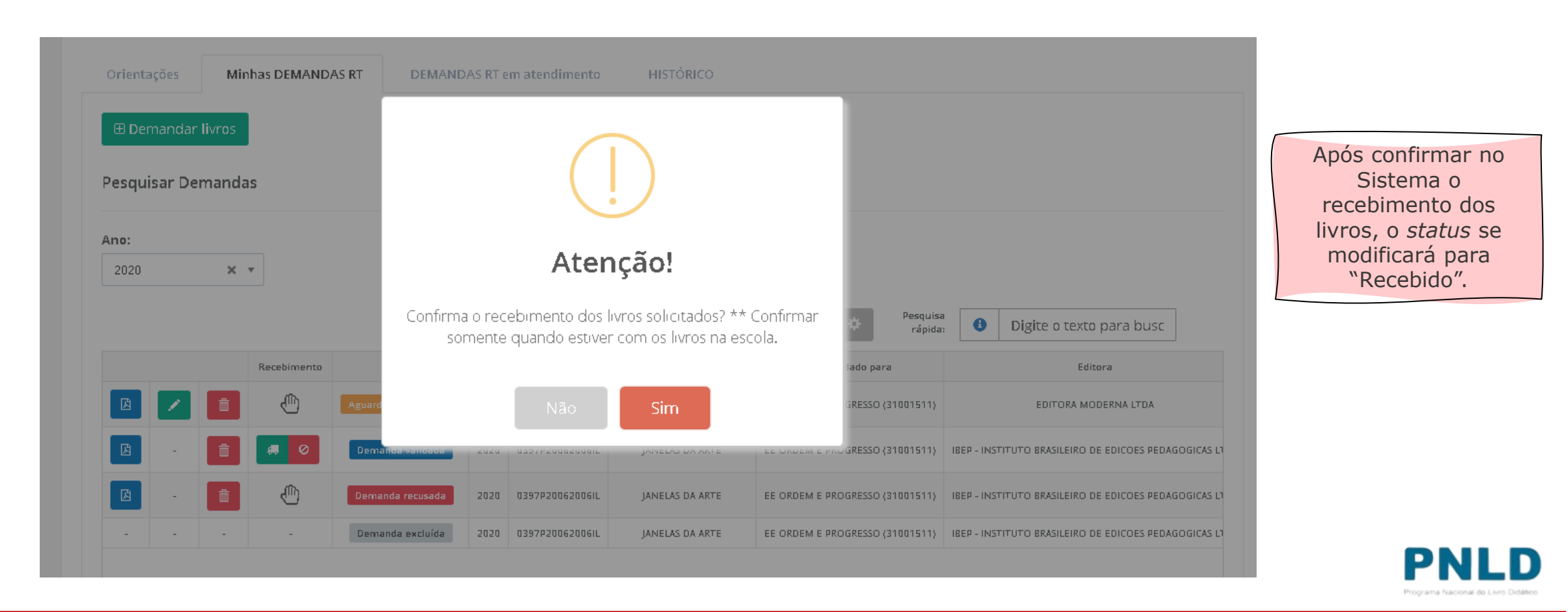

## Não recebimento ou recusa do material

 Caso haja recusa ou não recebimento dos livros, a escola deve informar isso no Sistema, clicando no ícone
 Caso a escola tenha recusado receber o material, é ainda necessário selecionar o motivo do não recebimento, quando então o status passará para "Não recebido".

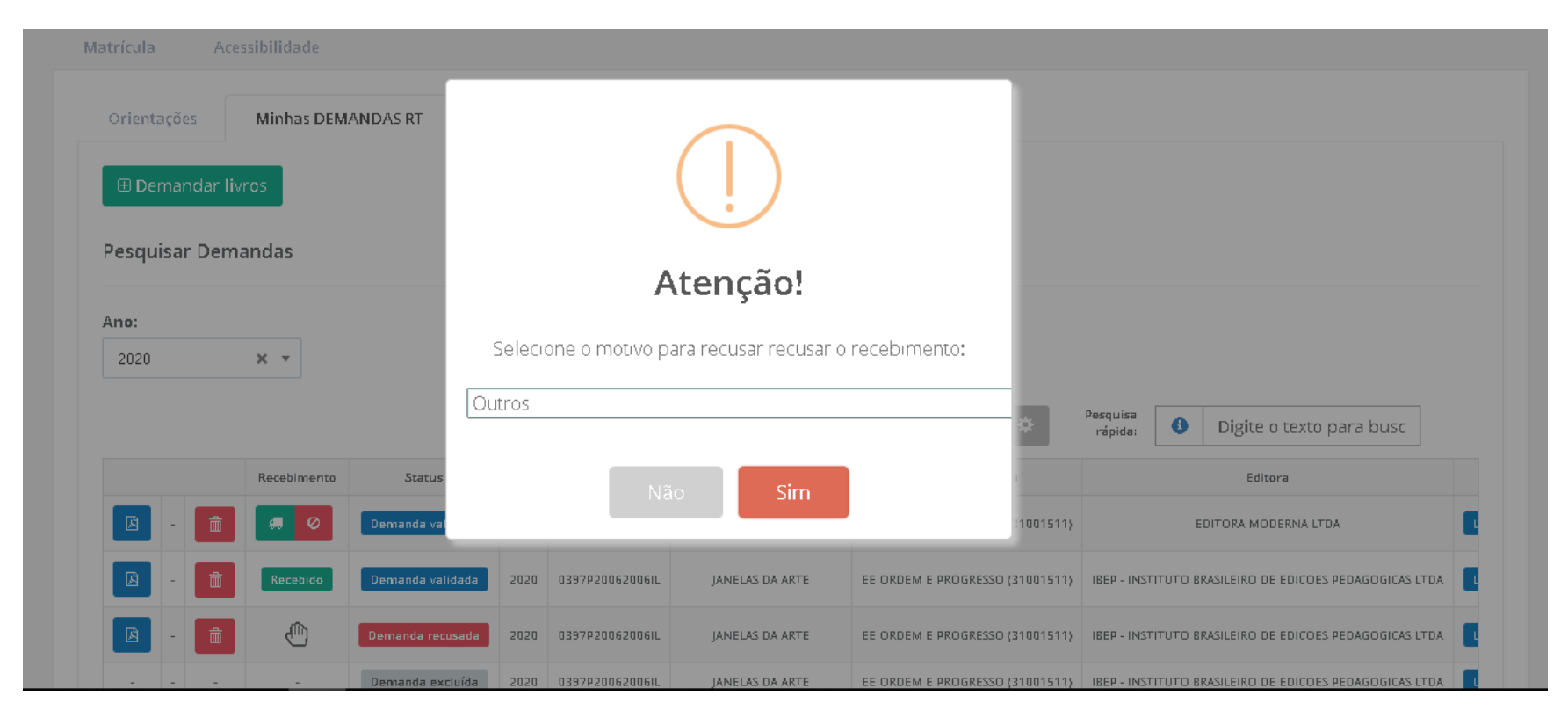

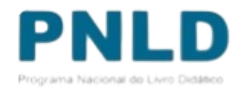

#### **Comprovante das demandas realizadas**

 Após receber o material, a escola poderá obter o comprovante (em formato .pdf) das demandas realizadas no Sistema clicando no ícone .

| <u>~</u>     | Orientações O<br>🕀 Demandar Livros | FERTAS RI    | DEMANDAS RI      | DE   | MANDAS RT er    | n atendimento 🛛 Hi          | STORICO                 |                      |          |                       |                |
|--------------|------------------------------------|--------------|------------------|------|-----------------|-----------------------------|-------------------------|----------------------|----------|-----------------------|----------------|
| 0 <u>5</u>   | Pesquisar Demand                   | las          |                  |      |                 |                             |                         |                      |          |                       |                |
|              | Programa:                          |              | Ţ                |      |                 |                             |                         |                      |          |                       |                |
|              | <b>Ano:</b><br>2020 <b>×</b>       | Ano: Status: |                  |      | mandado pari    | a:                          |                         |                      |          |                       |                |
|              |                                    |              |                  |      |                 |                             | ± • *                   | Pesquisa<br>rápida:  | 8        | Digite o texto par    | a busc         |
|              |                                    | Recebimento  | Status           | Ano  | Cod.Livro       | Título do livro             | Dema                    | andado para          |          | Editora               | Exemplar       |
|              | B 🖊 💼                              | Recebido     | Demanda validada | 2020 | 0070P19031001IL | LIGAMUNDO CIÊNCIAS - 1º ANO | 35270878 - ADAIL DE OLI | IVEIRA LENHAIOLI PRO | OFA EMEB | SARAIVA EDUCACAO S.A. | Livro do aluno |
|              | 🖪 🖊 💼                              | Não recebido | Demanda validada | 2020 | 0176P19061001IL | PROJETO PRESENTE ARTE       | SI                      | P/Jundia;            |          | EDITORA MODERNA LTDA  | Livro do aluno |
| documentofir | nalrespdf 🔨                        |              |                  |      |                 |                             |                         |                      |          |                       | Exibir to      |

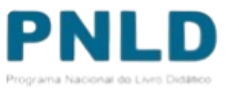

#### **Reserva Técnica** Observações

- Após validação das solicitações de livros pela Secretaria de Educação, o FNDE encaminha os livros solicitados para as escolas da seguinte forma:
  - Se **urbana**: os livros são encaminhados diretamente para o endereço da escola;
  - Se rural: os livros são encaminhados à Secretaria de Educação ou Prefeitura, que será responsável por distribuir os materiais às escolas rurais, independentemente da esfera da escola.
- Se a própria Secretaria solicitou livros, estes são encaminhados à sua sede, e a Secretaria é responsável por distribuir os livros para as escolas de sua rede de ensino.

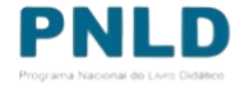

Se tiver dúvidas, entre em contato com a nossa Equipe do Livro pelo e-mail <u>livrodidatico@fnde.gov.br</u>.

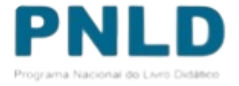